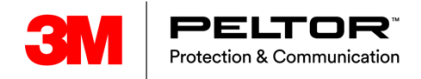

## Installation guide for Service tool

Requirement Windows 7, 10

- 1. Download\_ServiceTool and package at: <a href="http://www.3M.com/peltorhub">www.3M.com/peltorhub</a>
- 2. Unpack the Zip:ed ServiceTool file and install it.
- 3. Fill in the form.
- 4. Send a request for a license key.
- 5. When you get the license key, copy it to the tab.
- 6. The tool will start up.
- 7. Choose folder where you want the files to be placed.
- 8. Go to the maintenance folder 1

| SM PELTOR Service Tool |               |            |                |            |          |   |
|------------------------|---------------|------------|----------------|------------|----------|---|
| √ ■ Configuration      | 🏠 Maintenance | 🖵 Advanced | 🖶 Reports      | 🌣 Settings |          |   |
| <b>2</b>               |               |            |                |            |          |   |
|                        |               |            |                |            |          |   |
| <b>SM</b> PELTOR Se    | ervice Tool   |            |                |            |          |   |
| v Configuration        | 🔥 Maintenance | e 🗐 Advan  | ced 😑 Re       | ports 🔅 S  | Settings |   |
| ×                      |               | 0          | ~ / <b>/</b> 🙀 |            |          |   |
|                        |               |            | ~ ×_           |            |          |   |
| Version:               |               |            |                |            |          | 2 |
| Date installed         |               |            |                |            |          |   |
| Description            |               |            |                |            |          |   |

9. Point at the 2 "Add package from Zip file"

| SM PELTOR Serv                                          | vice Too  |               |                      |              |                |                 |                  |                |                    |     |
|---------------------------------------------------------|-----------|---------------|----------------------|--------------|----------------|-----------------|------------------|----------------|--------------------|-----|
| v ∎ Configuration                                       | 🔥 Ma      | intenance     | 📕 Advanced           | 🖶 Reports    | 🌣 Settings     |                 |                  |                |                    |     |
|                                                         |           |               |                      |              |                |                 |                  |                |                    |     |
| M Open X                                                |           |               |                      |              |                |                 |                  |                |                    |     |
| $\leftrightarrow$ $\rightarrow$ $\checkmark$ $\uparrow$ | « Com-    | -radio → 3M   | Peltor > serviceto   | ol > Hub > H | UB > Filer > 1 | 4.7 → Package   | <b>∨</b> Ö       | earch Package  | J                  | ρ   |
| Organize 🔻 🛛 Ne                                         | ew folder |               |                      |              |                |                 |                  |                | ≣ ▼ 🔟 (            | 2   |
| 💻 This PC                                               | ^         | Name          | ^                    |              | Status D       | ate modified    | Туре             | Size           |                    |     |
| 3D Objects                                              |           | WS LiteC      | om Pro III 1.4.7.zip |              | <b>C</b> 2(    | 019-10-27 11:04 | Compressed (zipp | 1 229 338 KB   |                    |     |
| 📃 Desktop                                               |           |               |                      |              |                |                 |                  |                |                    |     |
| Documents Downloads                                     |           |               |                      |              |                |                 |                  |                |                    |     |
| •                                                       | File nam  | ie: WS LiteCo | om Pro III 1.4.7.zip |              |                |                 | ~ 1              | Compressed Pag | ckage (.zip) (*.zi | ~   |
|                                                         |           |               |                      |              |                |                 | [                | Open           | Cancel             |     |
|                                                         |           |               |                      |              |                |                 |                  |                |                    | .:: |

- 10. Choose the right package and press the open button. (remember the place where it is downloaded)
- 11. You will receive confirmation that the package was successfully installed.
- 12. Now the ServiceTool is ready to use.

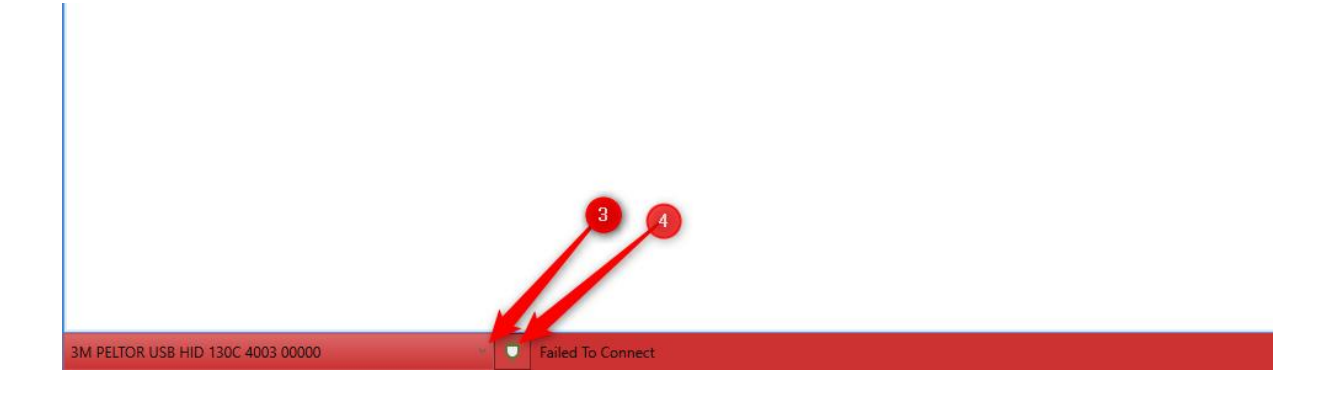

- 13. Choose Hid dongle or Com port if you use PPN: 19-0009\* cable at 3 (lower row) \*Driver required
- 14. Try to connect to the device at 4

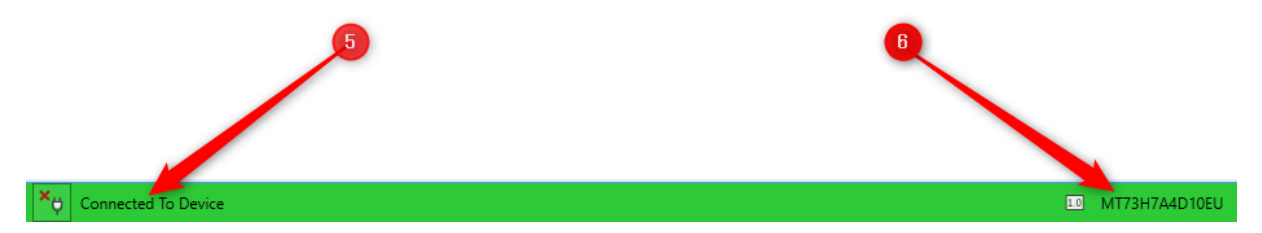

15. Row will go green and you can see that you are connected (5)16. Device will be presented (6)

| <b>3M</b> PELTOR Service Tool                 |            |           |            |  |  |  |
|-----------------------------------------------|------------|-----------|------------|--|--|--|
| v Configuration the Maintenance <sup>12</sup> | 🗐 Advanced | 🖶 Reports | 🏶 Settings |  |  |  |
|                                               |            |           |            |  |  |  |
|                                               |            |           |            |  |  |  |
|                                               |            |           |            |  |  |  |
|                                               |            |           |            |  |  |  |
|                                               | 7          | 8         |            |  |  |  |
|                                               | -          |           |            |  |  |  |
|                                               |            |           |            |  |  |  |

- 17. Read the headset by pressing this button (7).
- 18. The maintenance tab will indicate with red digits that software update is available (8).

| STM PELTOR Service Tool                                                                                                    |                                                                     |                           |      |  |  |  |
|----------------------------------------------------------------------------------------------------|---------------------------------------------------------------------|---------------------------|------|--|--|--|
| 🖉 Configuration 🚯 Maintenance <sup>12</sup> 📮 Advanced 🖶 Reports 🔅 Settings                                                                                                    |                                                                     |                           |      |  |  |  |
|                                                                                                    |                                                                     |                           |      |  |  |  |
| MT73H7A4D10EU ×                                                                                                    |                                                                     |                           |      |  |  |  |
|                                                                                                    |                                                                     |                           |      |  |  |  |
| Automatic Power Off     Bluetooth     Two Way Radio     Product Information                                                                                                    | Configuration Version<br>Hardware Serial Number<br>Hardware Version | cfg-MT73H7A4D10EU-release | -1.3 |  |  |  |
| Z b Situational Awareness                                                                                                    | Des dest Seriel Number                                              | MT73H7A4DT0E0             |      |  |  |  |
| Speech Microphone                                                                                                    | Product Serial Number                                               |                           |      |  |  |  |
| ▷ Supply                                                                                                    | Software Version                                                    | sw-k385-st-release-1.3    |      |  |  |  |
| 3M PELTOR Service Tool                                                                                                    |                                                                     |                           |      |  |  |  |
| Configuration 🔥 Maintenance <sup>12</sup>                                                                                                    | 🔓 Advanced 🛛 😑 Report                                               | s 🏟 Settings              |      |  |  |  |
| X MT73H7A4D10EU                                                                                                    | × 🔎 🔛                                                               |                           |      |  |  |  |
| ✓ 1.4.7                                                                                                    | ~ <b>~</b>                                                          |                           |      |  |  |  |
| MT73H7A4D10EU                                                                                                    |                                                                     | 9                         |      |  |  |  |
| Date installed                                                                                                    |                                                                     |                           |      |  |  |  |
| 2019-10-23 09:38                                                                                                    |                                                                     |                           |      |  |  |  |
| Description                                                                                                    |                                                                     |                           |      |  |  |  |
| Dependencies                                                                                                    |                                                                     |                           |      |  |  |  |
| k385-language-english-heather.1.7.5, k385-language-spanish-rosa.1.7.5,<br>k385-language-french-louise.1.7.5, k385-language-german-sarah.1.7.5,<br>k385-language-empty-empty.1.7.5, k385-st-application.1.4.4, k385-st-<br>bootloader.1.5.0, sw-k385-csr.1.2.0 |                                                                     |                           |      |  |  |  |
| ReleaseNotes                                                                                                    |                                                                     |                           |      |  |  |  |
| Scripts                                                                                                    |                                                                     |                           |      |  |  |  |
| Install                                                                                                    |                                                                     |                           |      |  |  |  |
| Reset                                                                                                    |                                                                     |                           |      |  |  |  |
| Status                                                                                                    |                                                                     |                           |      |  |  |  |
|                                                                                                    |                                                                     |                           |      |  |  |  |

19. To update the device go to the maintenance folder (9)

- 20. Check software version (10)
- 21. Press install button (11)

| Inform  | nation                                                                   |                                                                                                    |
|---------|--------------------------------------------------------------------------|----------------------------------------------------------------------------------------------------|
| You are | about to install a r                                                     | iew version.                                                                                                    |
| NOTE:   | Current version:<br>New version:<br>Do not remove th<br>It is recommende | "MT73H7A4D10EU"<br>"MT73H7A4D10EU-1.4.7"<br>ne battery or turn the headset off during the installation.<br>ed to connect the charger. |
|         |                                                                          | OK Cancel                                                                                                    |

22. Confirm by pressing "OK"

| Languages                                                        |                                   |
|------------------------------------------------------------------|-----------------------------------|
| The default language set up is:                                  |                                   |
| english-heather<br>spanish-rosa<br>french-louise<br>german-sarah |                                   |
| Please press 'Default' for the default language language set up. | set up or 'Custom' for the custom |
|                                                                  | Default Custom Cancel             |

23.Choose "Default" if you want all 4 language to be installed.24.Choose "Custom" if you want to customize the languages.

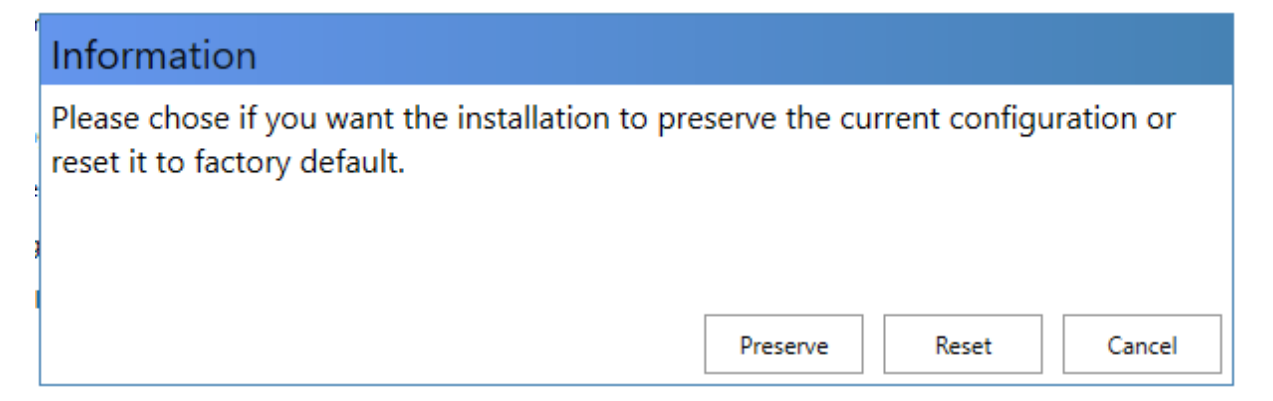

- 25.Press "Preserve" If you want the previous customized configuration to be installed after software upgrade.
- 26.Choose "reset" if you want the headset to be as first delivery without customized configuration.

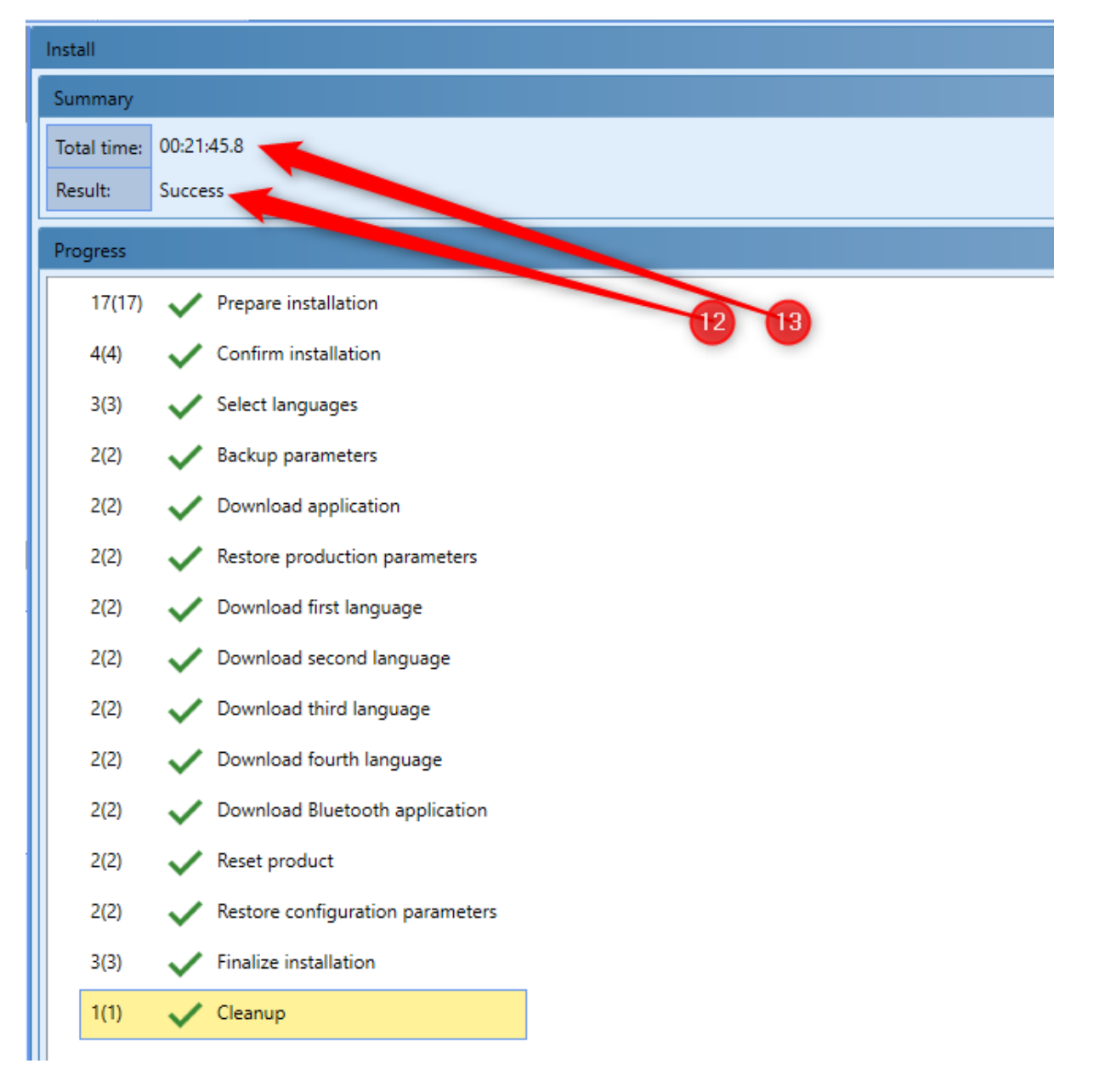

Approximately the update of the software can be between 20 minutes to 1 hr. for a fully update.